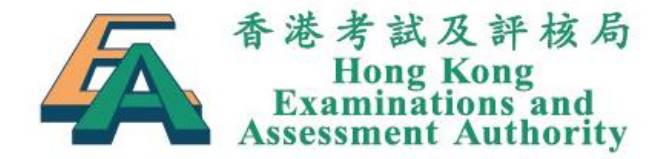

# 2021及2022年香港中學文憑考試 特別考試安排 網上服務

## 2020年9月

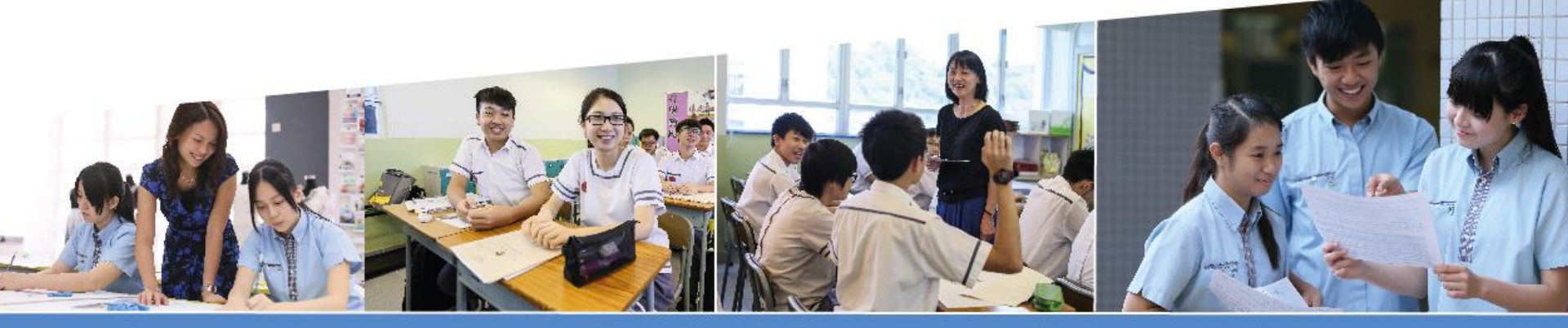

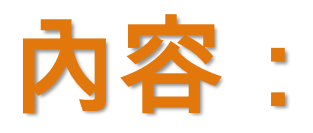

- 申請步驟
  - 建立申請及其他功能
- 檢視申請狀況 / 查閱申請結果通知書
- 上載文件 下載「特別試場考試時間表」(更新版)

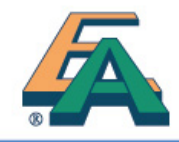

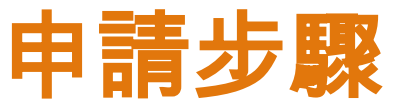

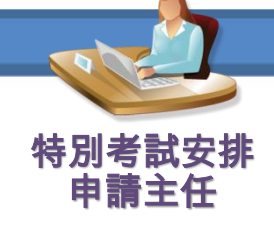

### 登入香港中學文憑考試網上服務

https://www.hkdse.hkeaa.edu.hk/webcenter/portal/HKEAA

| 香港考試及評核局                                 |                                         |                                 | 使用者編號                                                                        | 登入密碼                                                           |
|------------------------------------------|-----------------------------------------|---------------------------------|------------------------------------------------------------------------------|----------------------------------------------------------------|
| Examinations and<br>Assessment Authority |                                         |                                 |                                                                              | 登入 忘記登入密碼                                                      |
|                                          |                                         |                                 |                                                                              | English                                                        |
| 網上服務                                     | · 如可以使用不同的编上解释。                         | 如差讨報名、這交校本証核公翰、                 |                                                                              | 2020年香港中學文憑考試 -<br>多項選擇顯試顯領封面(後本)<br>多項選擇顯蒼顯紙(樣本)<br>軍腦烷碼紙(樣本) |
|                                          | 20 - 20 - 20 - 10 - 10 - 10 - 20 - 20 - | A DRANCH DEXIXABLEX DRA         |                                                                              |                                                                |
| 🤨 活動事項                                   |                                         |                                 |                                                                              | 自修生帳戶登記                                                        |
| 項目                                       | 報名/遞交日期                                 | 繳交費用截止日期<br>(如適用)               | 参考文件                                                                         | <b>**</b>                                                      |
| 使用者帳戶操作 – 新密碼政策並於<br>2016年9月30起生效        |                                         | -                               | <u> 簡易啟動指引(學校帳戶)</u><br>使用者手冊(學校帳戶)                                          | 報告考試異常情況                                                       |
| 考試報名                                     |                                         |                                 |                                                                              |                                                                |
| 2021年香港中學文憑考試 —報考丙類<br>(其他語言)科目考試        | 2020年6月29日至7月23日                        | 2020年7月29日下午11時<br>59分(只適用於自修生) | <u>考生報考須知 (學校考生)</u><br><u>考生報考須知 (自修生)</u><br>使用者手冊(學校考生報名)<br>使用者手冊(自修生報名) | 查閱個人資料申請                                                       |
| 特別考試安排                                   |                                         |                                 |                                                                              | 常見問題                                                           |
| 特別考試安排申請 — 2021年及2022<br>年文憑試甲類科目        | 2020年9月11日至10月7日                        | -                               | <u>申請指引</u>                                                                  |                                                                |
|                                          |                                         |                                 | 學校適用<br>使用者手冊<br>申請表格(印刷本)(只供學校<br>內部使用)<br>夏 <u>改特別考試安排申請表</u> (學<br>校考生適用) | 查詢                                                             |

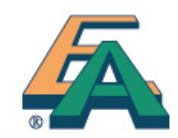

您好 80001-S001 | 更改登入密碼 | 更改個人資料 | 登出

English

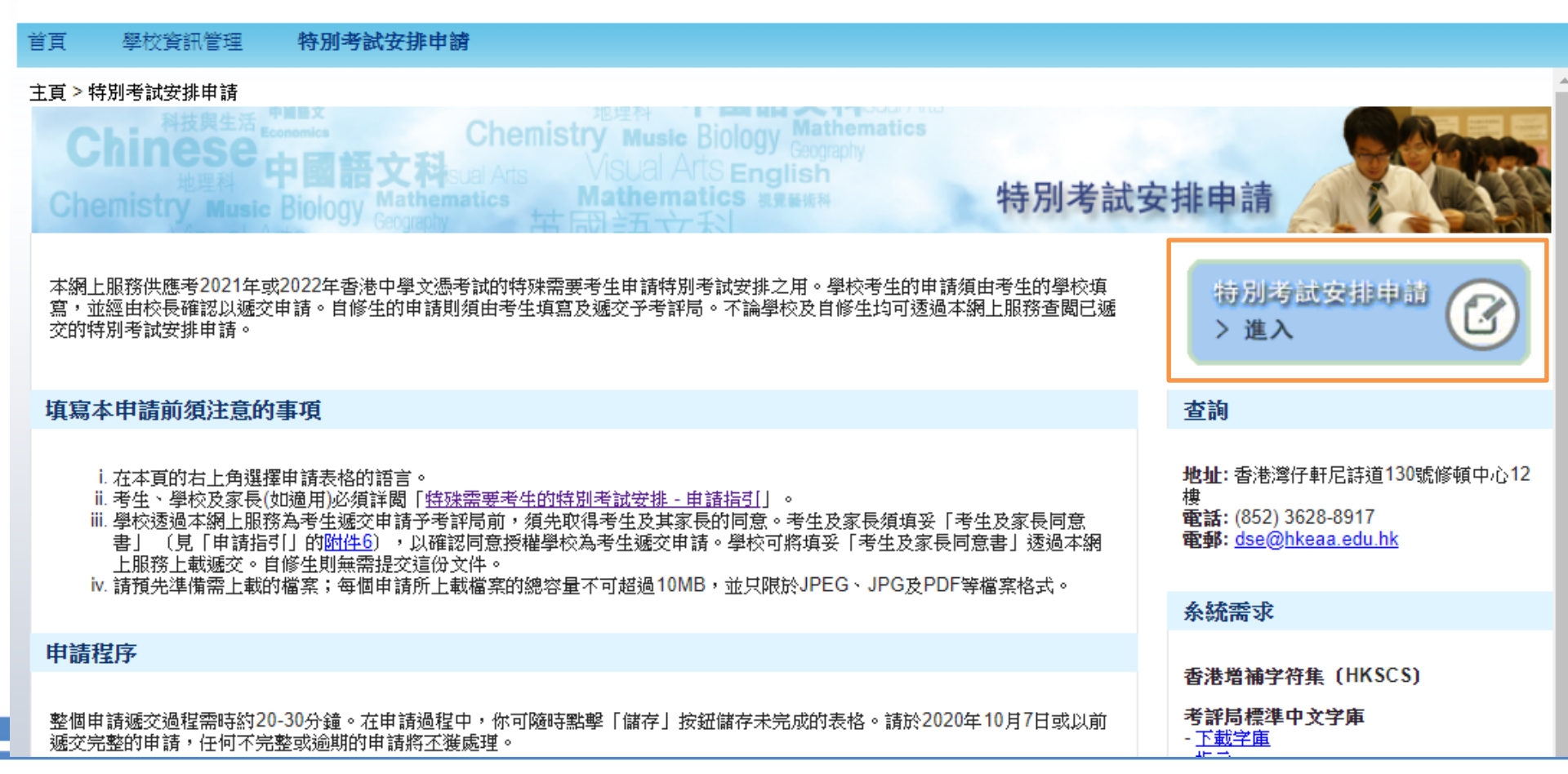

申請步驟

香港考試及評核局 Hong Kong Examinations and Assessment Authority

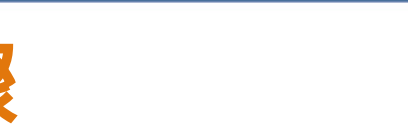

特別考試安排 申請主任

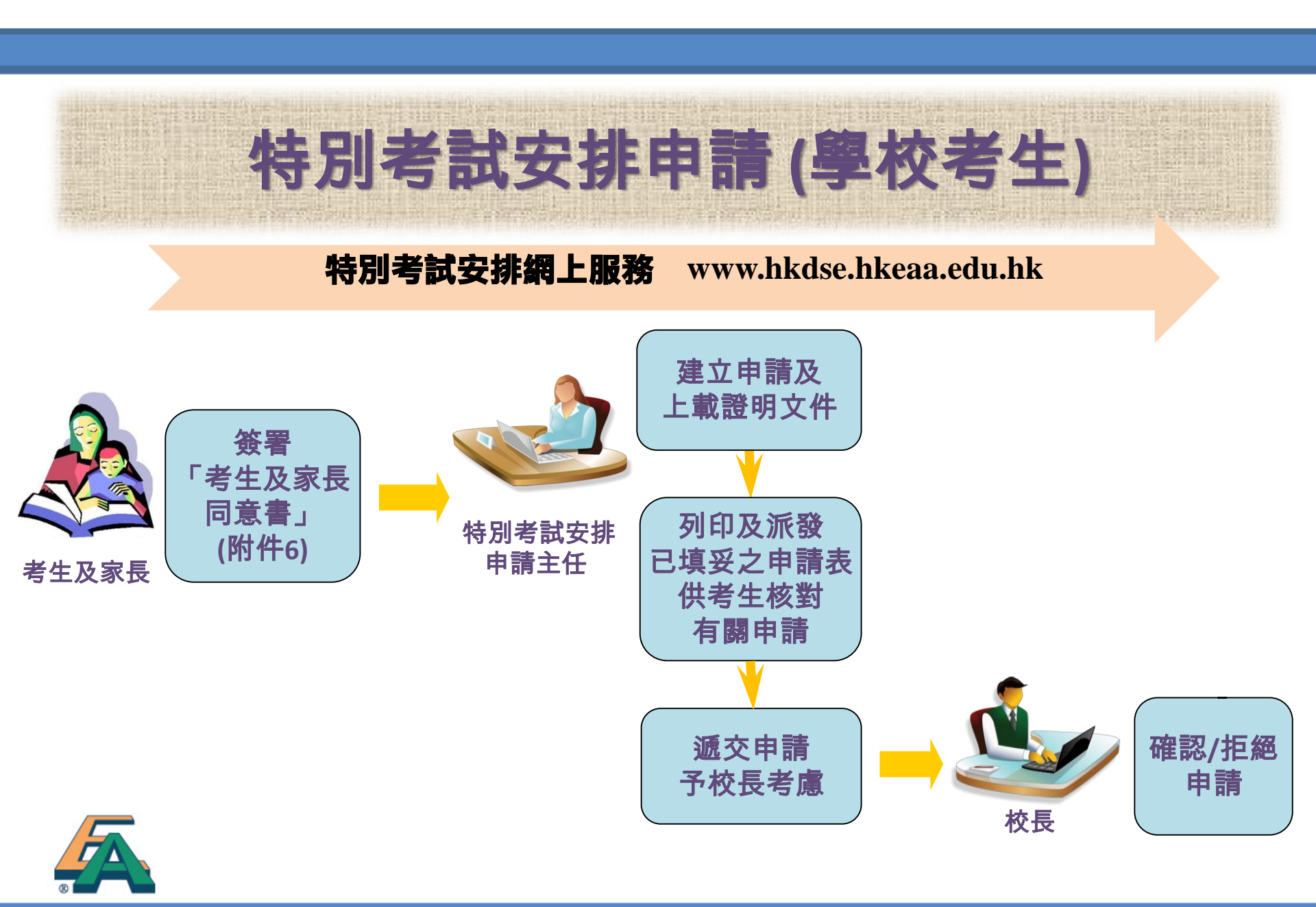

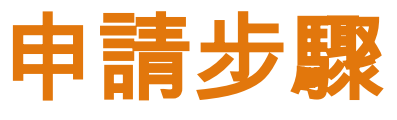

## 建立申請

✓ 選擇考試年份
 ✓ 考生資料

|       |                    |            | $\bigcirc$ |     | $\odot$ |          | $\bigcirc$ |
|-------|--------------------|------------|------------|-----|---------|----------|------------|
|       | 甲旗科目               |            |            |     |         |          |            |
| 申請编號  | 更改申請年份             |            |            |     |         |          |            |
| 申請狀況  | 草稿                 |            |            |     |         |          |            |
| ★必须填寫 |                    |            |            |     |         |          |            |
| 個人資料  | 4                  |            |            |     |         |          |            |
|       | 英文姓名*              |            |            |     |         |          |            |
|       | 中文姓名               |            |            |     |         |          |            |
|       | 性別 *               | ●男○女       |            |     |         |          |            |
|       | 出生日期 (日/月/年) \star | 12/07/2000 |            |     |         |          |            |
|       | 身分證明文件類別 *         | 回港證        | •          |     |         |          |            |
|       | 身分證明文件號碼 *         | 444444     |            | 香港身 | 分證號碼的   | 输入格式 A12 | 3456(1)    |
| 聯絡資料  | ł                  |            |            |     |         |          |            |
|       | 電話號碼 *             | 36289998   |            |     |         |          |            |
|       | 短訊電話號碼             |            |            |     |         |          |            |
|       | 雷载神母 •             |            |            |     |         |          |            |

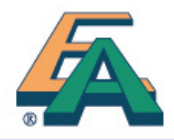

特別考試安排 申請主任

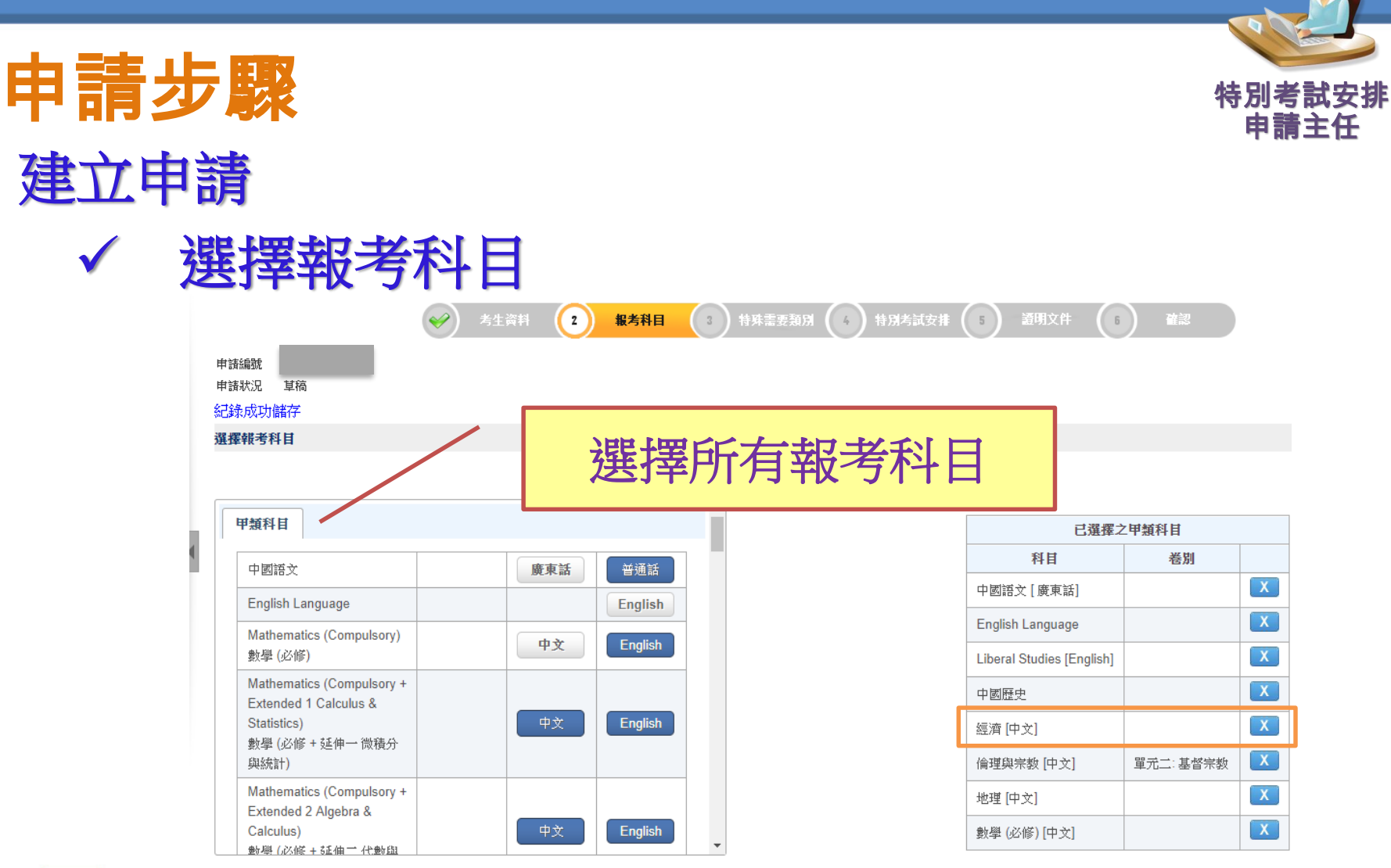

儲存

列印

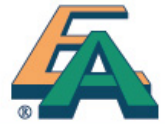

\*公開考試的特別考試安排不適用於應用學習科目。若考生於應用學習科目的評估項目需要特別安排,應向提供課程的有關機構提出。

返回

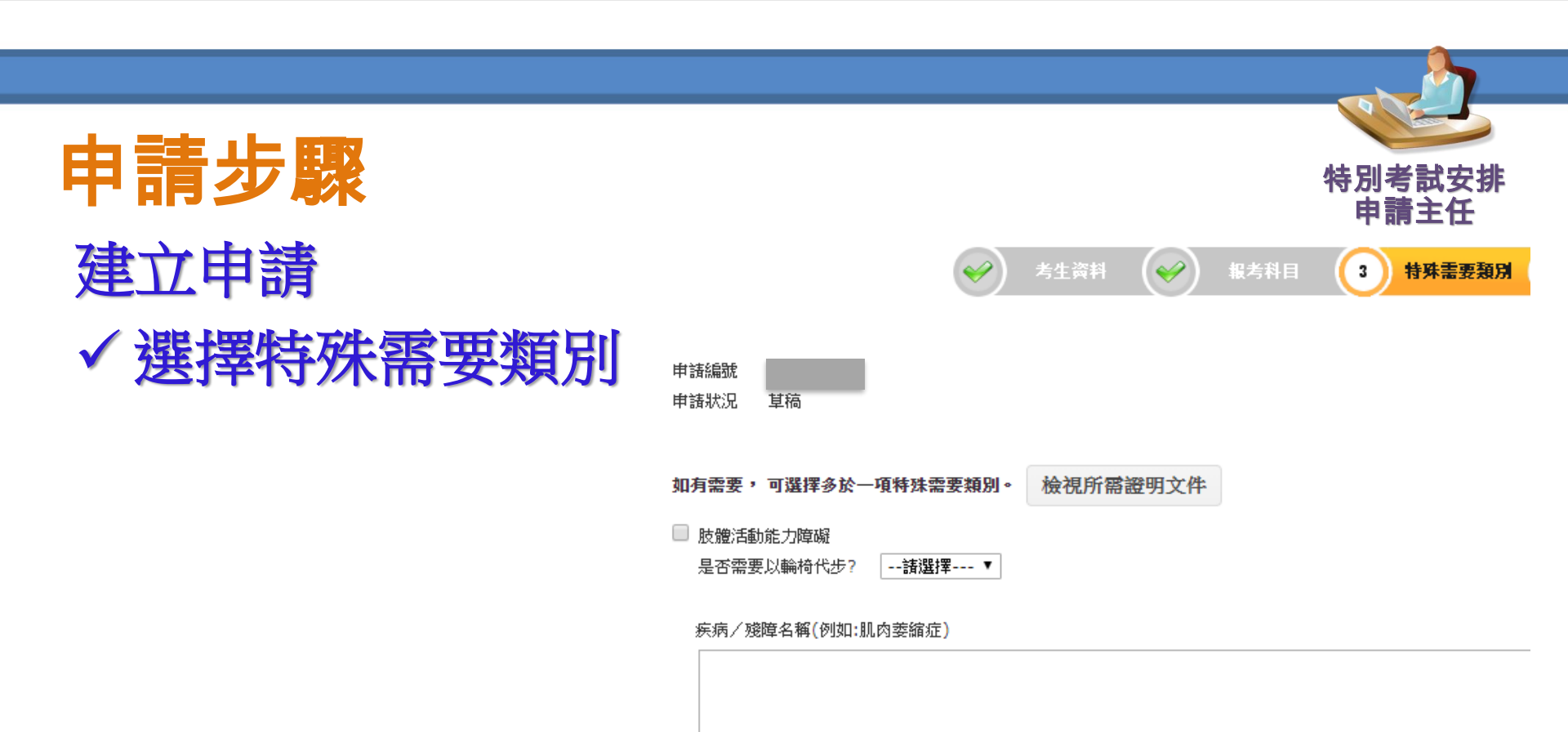

🗌 視障

是否色盲/色弱? --請選擇--- ▼

疾病/殘障名稱(例如:左眼失明)

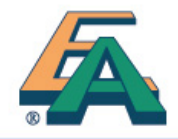

| <b>书請</b> 芕驟                                                                                                    |      |                               |              |                    |                          |                  |             | 特別考<br>申請   | §試安排<br>青主任 |  |
|----------------------------------------------------------------------------------------------------|------|-------------------------------|--------------|--------------------|--------------------------|------------------|-------------|-------------|-------------|--|
| 建立甲                                                                                                    | 申請   | Ì                             |              | 通                  | 用於限                      | 步體活動             | <b>動能</b>   | 力障礙、        |             |  |
| $\checkmark$                                                                                                    | 校    | 内考試安                          | 排            | Ŕ                  | 見障及                      | 其他特              | 序<br>殊<br>需 | 要類別         |             |  |
|                                                                                                    |      |                               | 🖌 考生賞        | iti 🥪 te           | 5科目 🕜 特                  | 殊需要類別 👍          | 特別考試安排      | 5 證明文件 (1   |             |  |
| 申請線號<br>申請狀況 草稿<br>★ 1. 學校過去曾經在校內考試提供以下特別安排予考生。                                                                                                    |      |                               |              |                    |                          |                  |             |             |             |  |
|                                                                                                    |      | 科目                            | 恭臣杨振梁武明      | · # 24 # 5 # 4 - 6 | 學校過去提供的校內考試特別安排(於適當位置填寫) |                  |             |             |             |  |
|                                                                                                    | 1    | Category A - English Language | ₩X₩207F43₩10 | 底武时 <u>恐</u> 智怀息   | 武物的竹別文排                  | 武速的特别 <b>女</b> 排 | 竹別合選海       | 又于保証/ 通処的支排 | <b>央</b> 枢  |  |
| <ul> <li>★ 2. 學校會否在未來的校內考試提供特別安排予考生?</li> <li>● 會,與上述安排相同。</li> <li>● 會,與上述安排不相同。學校將最快於 請選擇 ▼ 年 請選擇 ▼ 月的校內考試提供特別考試安排予考生。請提供原因</li> <li>● 不會。請提供原因</li> </ul> |      |                               |              |                    |                          |                  |             |             |             |  |
|                                                                                                    | 科目   | Category A - English Languag  | e ▼ 新增       | 新增全部科目             |                          |                  |             |             |             |  |
|                                                                                                    | ▶ 科目 |                               |              | 學校未來提供的            | 校內考試特別安排                 | (於適當位置填寫)        |             |             |             |  |
| ΓΛ.                                                                                                    | 找不   | 較長的作答時間 應試<br>到紀錄             | 時短暫休息 試場的    | 時別安排 試題的           | 9特別安排 特別答                | F題簿 文字標註/        | / 描述的安排     | 其他          |             |  |
| 8                                                                                                    |      |                               |              |                    | 儲存                       | 列印返              | 回繼續         |             |             |  |

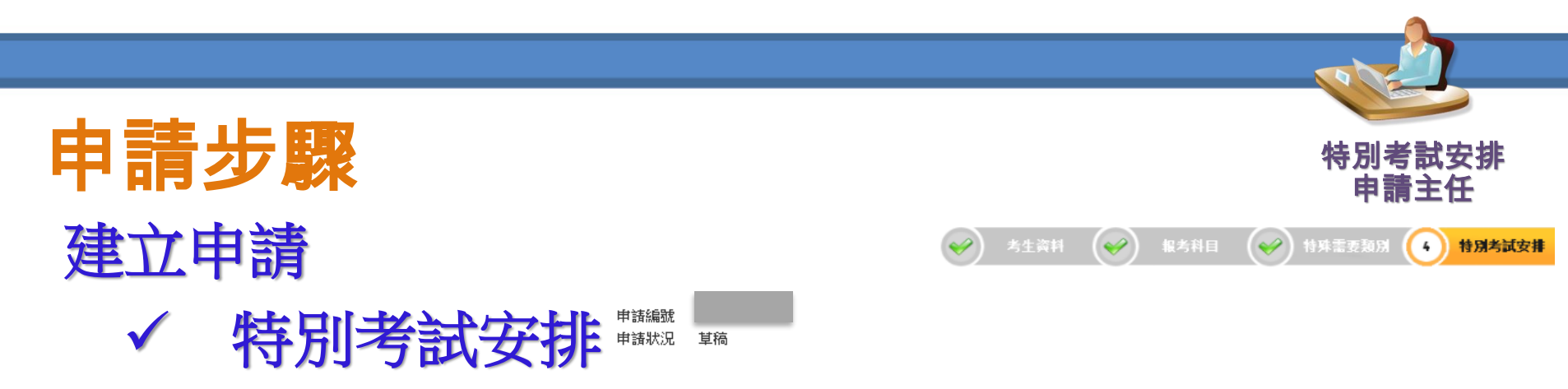

若考生只申諸個別科目/卷別的特別考試安排,諸在第9項「其他安排」加以說明(例如:只有通識教育科於特別試場應考)。

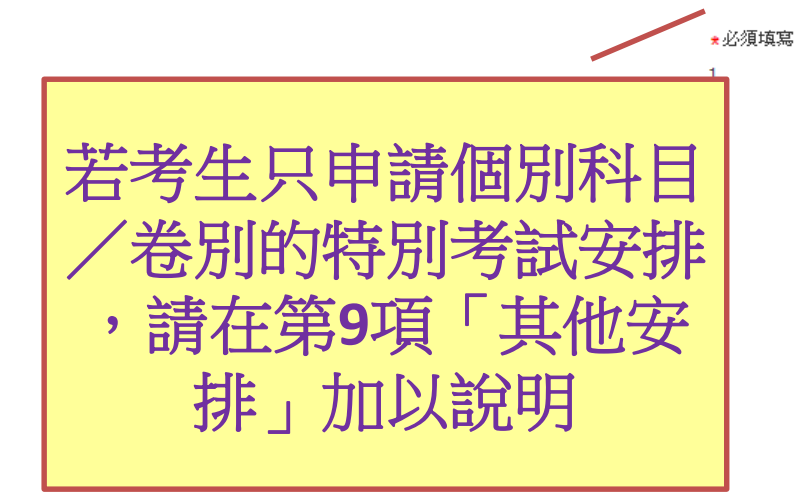

| 試場  | 試場地區分佈一覽表             |
|-----|-----------------------|
| 1.1 | 希望在以下試場應考 <u>注意事項</u> |
|     | ★所有筆試                 |
|     | ◎ 普通試場                |
|     | ◉ 特別試場 - 香港島          |
|     | ◎ 特別試場 - 九龍           |
|     | ◎ 特別試場 - 新界東          |
|     | ◎ 特別試場 - 新界西          |
|     |                       |
|     | <mark>★</mark> □試     |
|     | ◎ 普通試場                |
|     | ◉ 特別試場 - 香港島          |
|     | ◎ 特別試場 - 九龍           |
|     | ◎ 特別試場 - 新界東          |
|     | ◎ 特別試場 - 新界西          |
|     |                       |

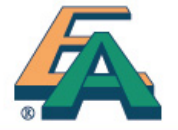

★聆聽考試

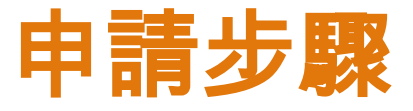

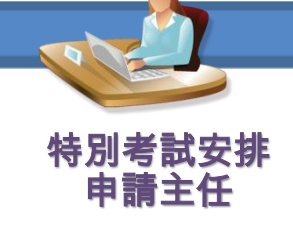

★2. 延長考試時間 <u>注意事項</u>

#### 所有筆試

需要延長考試時間

🖲 需要 🔍 不需要

| 科目 | 目」▼」新増 新増全部科目                      |             |    |
|----|------------------------------------|-------------|----|
|    | 料目                                 | 較長的作<br>答時間 |    |
| 1  | Category A - English Language      | 25 ▼ %      | 移除 |
| 2  | Category A - Literature in English | 25 🔻 %      | 移除 |
| 3  | 類別 A - 中國歷史                        | 25 🔻 %      | 移除 |
| 4  | 類別 A - 中國語文(廣東話)                   | 25 🔻 %      | 移除 |
| 5  | 類別 A - 數學 (必修)                     | 25 ▼ %      | 移除 |
| 6  | 類別 A - 經濟                          | 25 🔻 %      | 移除 |
| 7  | 類別 A - 通識教育                        | 25 ▼ %      | 移除 |
|    |                                    |             |    |

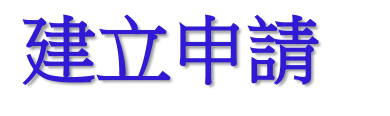

✓ 特別考試安排(續)

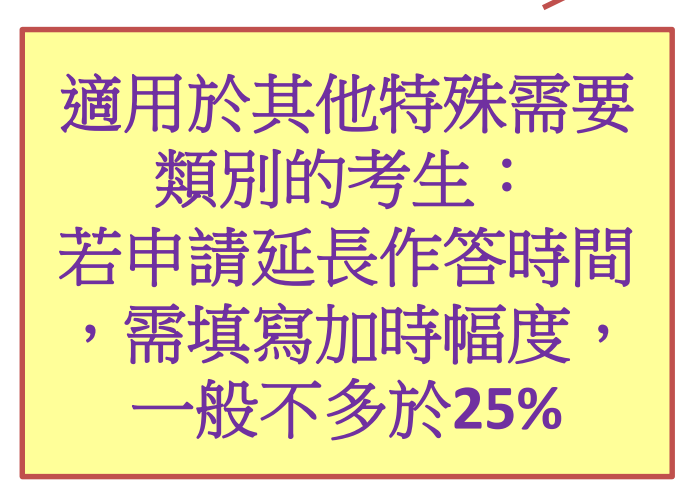

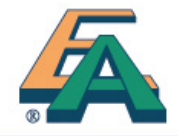

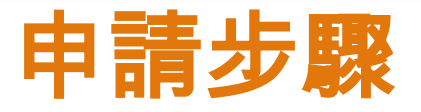

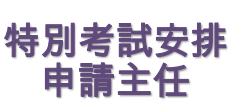

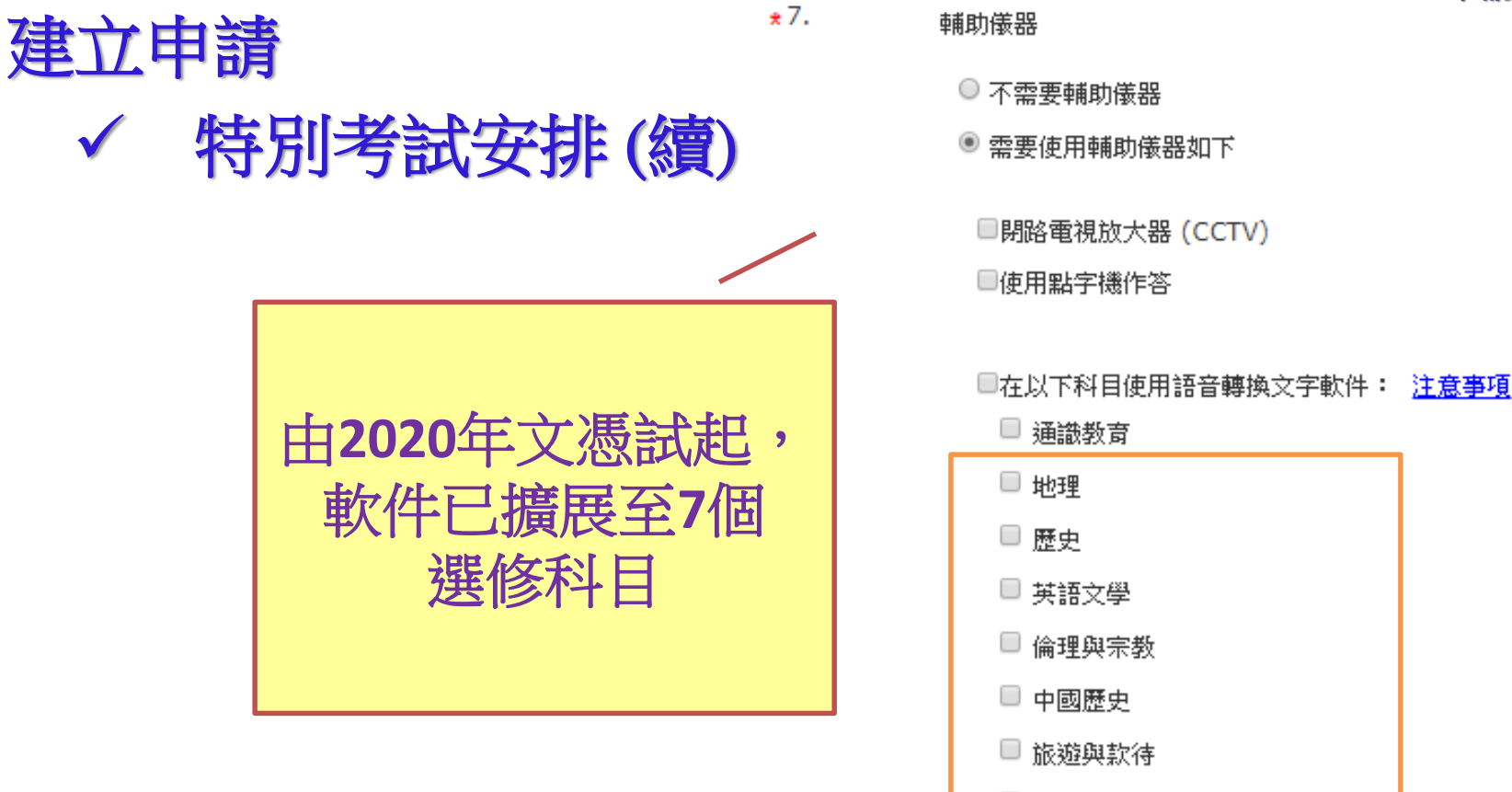

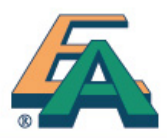

🔲 健康管理與社會闢懷

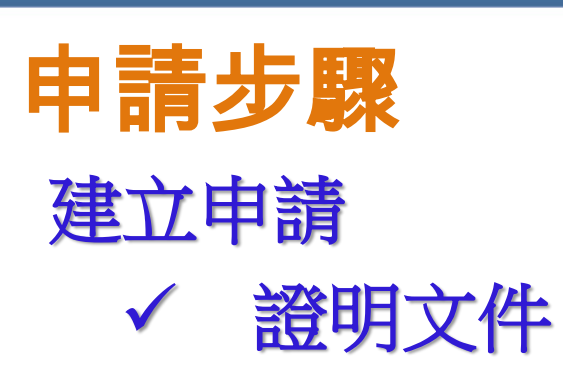

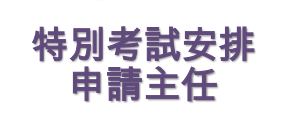

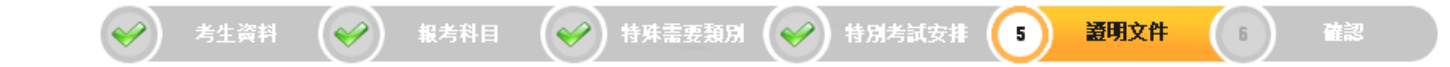

- 申請編號 202200015
- 申請狀況 | 草稿
- 其他特殊需要考生須遞交下列文件
  - I. 「申請指引」的 <u>附件3 (</u>於步驟4已填妥, 無需另行遞交)
  - II.「申請指引」的 <u>附件6</u>
  - III. 由相關醫生/專家簽發的診斷/評估報告
  - IV.「申請指引」的 附件8 (適用於自閉症譜系障礙及/或注意力不足/過度活躍症的考生,並於2022年文憑試申請延長作答時間)
  - V. 證明文件的詳細要求,參閱「申請指引」第5.6段

|                                | 檔案名稱                 |    |    |  |  |  |  |  |  |
|--------------------------------|----------------------|----|----|--|--|--|--|--|--|
| 1                              | 5.jpg                | 刪除 | 查看 |  |  |  |  |  |  |
|                                | (1 of 1) II < I IV   |    |    |  |  |  |  |  |  |
| + 選擇檔案                         |                      |    |    |  |  |  |  |  |  |
| 檔案格式 JPEG, J                   | azera JPEG, JPG, PDF |    |    |  |  |  |  |  |  |
| Alternation 1, 1, 77 Jan 19, 4 |                      |    |    |  |  |  |  |  |  |

#### 檔案總大小不超過 10MB

(考生上载之文件諸盡量放在同一檔案中,以便處理。)

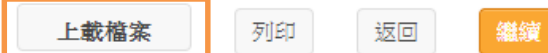

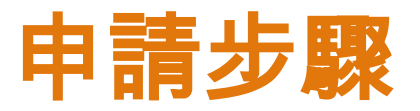

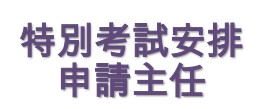

首直

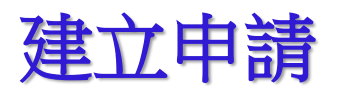

確認申請  $\checkmark$ 

#### 聲明 (由校長確認)

■\*考生明白及同意授權香港考試及評核局(考評局)可就處理考生的特別考試安排申請,向政府部門及/或其他機構(包括但不限於教育局、衞生署等)查核相 關資料。

■\*考生及其家長已得悉申請詳情,並同意遞交申請。

■\*校方同意就特別考試安排,提供所需試場、監考人員、相關設施及儀器等。

■\*校方已細閱申請指引,並同意遞交此申請。

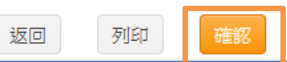

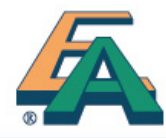

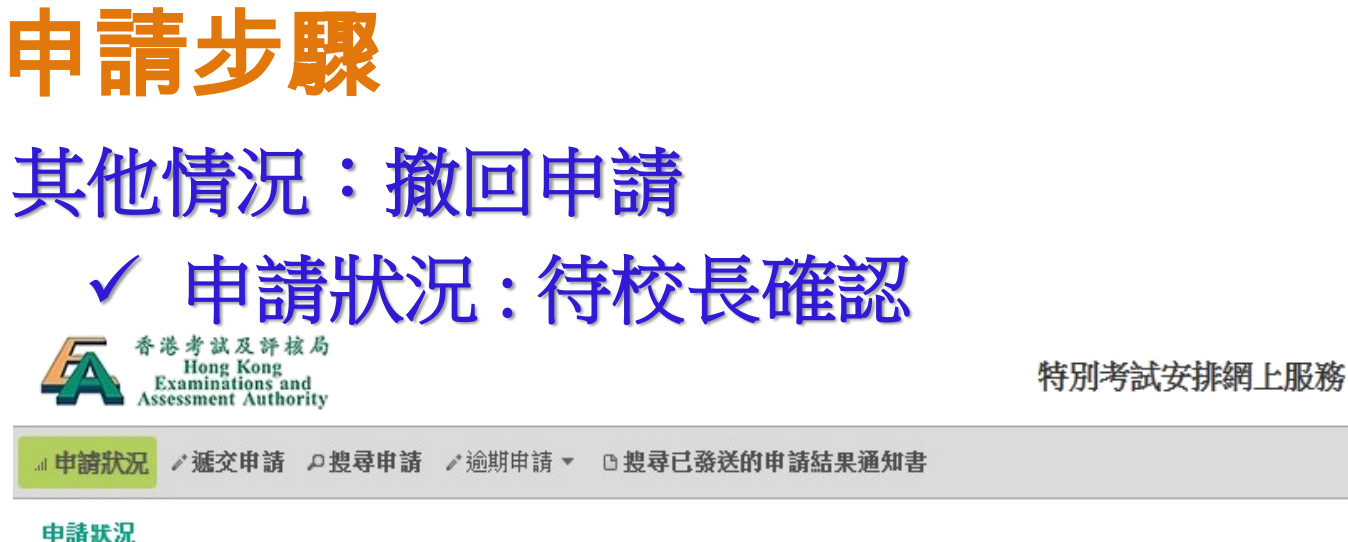

| 申請狀況          | 申請資料 | 摘要                                                  |          |      |      |
|---------------|------|-----------------------------------------------------|----------|------|------|
| 遞交申請          |      |                                                     | 2021 甲類種 | 科目   |      |
| 搜尋申請          | 申請編號 | 202100125                                           | 更改申請年    | 的    |      |
| 逾期申請          | 申請狀況 | 草稿                                                  |          |      |      |
| 要求逾期申請        |      |                                                     |          |      |      |
| 搜尋要求逾期申請個案    |      |                                                     |          |      |      |
| 搜尋已發送的申請結果通知書 | 個人資料 | 4                                                   |          |      |      |
| 5             | 個人資料 | ai internet and and and and and and and and and and |          |      | <br> |
|               |      | 英                                                   | 文姓名★     | DATA | TRAN |

特別考試安排 申請主任

撤回

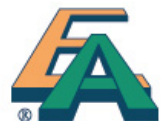

15

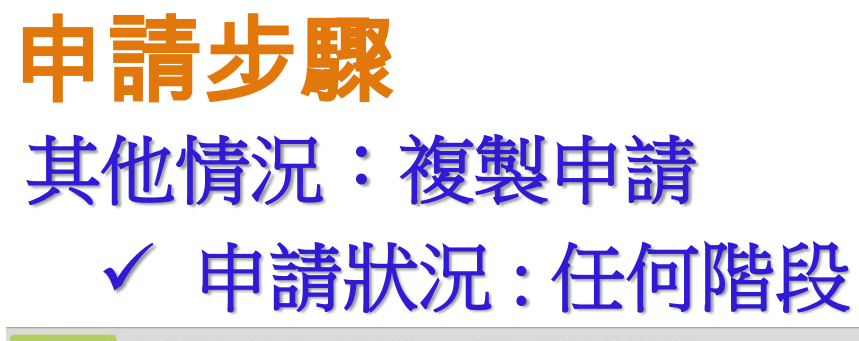

■申請狀況 / 遞交申請 □ 搜尋申請 / 逾期申請 ▼ □ 搜尋已發送的申請結果通知書

#### 申請狀況

| 申請狀況          |                                            |                                                                          |      |
|---------------|--------------------------------------------|--------------------------------------------------------------------------|------|
| 遞交申請          | 特殊需要類別                                     | 狀況                                                                       |      |
| 搜尋申請          | 全部 / · · · · · · · · · · · · · · · · · ·   | (注)<br>(1)<br>(1)<br>(1)<br>(1)<br>(1)<br>(1)<br>(1)<br>(1)<br>(1)<br>(1 |      |
| 逾期申請          | L - 特殊學習障礙<br>〇 - 詩障<br>- 時時(154)          | 過期<br>待校長確認                                                              |      |
| 搜尋要求逾期申請個案    | P-1201間/2回000<br>V-視障<br>X-其他特殊需要───       | 已被考評局拒絕<br>已被校長拒絕<br>已遞交至考評局 ∽                                           |      |
| 搜尋已發送的申請結果通知書 | 名字(英文)                                     | 中文姓名                                                                     |      |
|               |                                            |                                                                          |      |
|               | 身分證明又件類別                                   | 易分證·明文件號碼                                                                |      |
|               |                                            | **************************************                                   |      |
|               |                                            | 2021                                                                     |      |
|               | 待處理項目                                      | 報考科目                                                                     |      |
|               | ~                                          | 甲類科目                                                                     |      |
|               |                                            | 搜尋                                                                       |      |
|               | 或功複製申請至另一年份 ,請按 "申請狀況" -> "草稿              | 政所複製之申請                                                                  |      |
|               | 申請編號     考試年份     報考科目       ↓     ↓     ↓ | P文姓名     身分證明文件類別     狀況     待處理項目       ◇     ◇     ◇     ◇             |      |
|               | 202200008 2022 甲類科目                        | N SIU MAN K5978521(護照)                                                   | 複製申請 |

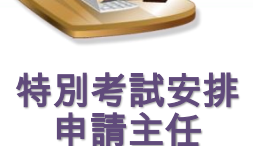

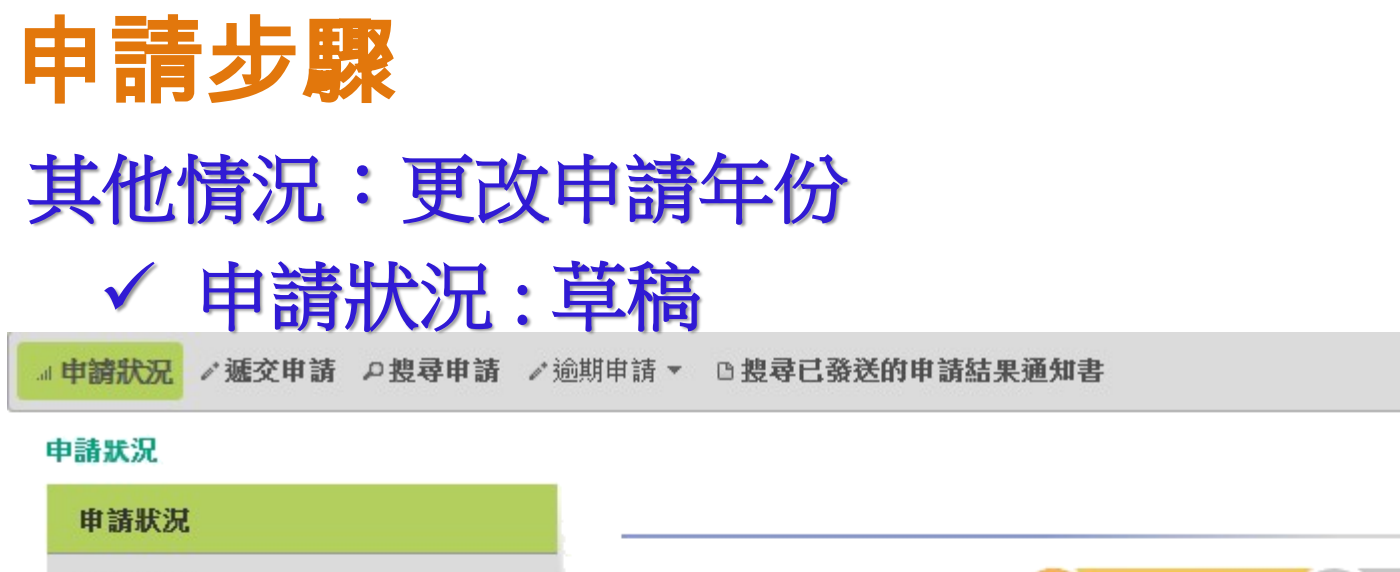

遞交申請

搜尋申請

逾期申請

搜尋要求逾期申請個案

搜尋已發送的申請結果通知書

|      |           |         | 考生資料 | 2 | 報考科 |
|------|-----------|---------|------|---|-----|
| _    |           | 2022 甲类 | 雨料目  |   |     |
| 申請編號 | 202200008 | 更改申請    | 年份   |   |     |
|      | Ē         | 己成功更改申  | 請年份  |   |     |
| 申請狀況 | 草稿        |         |      |   |     |
| 必須填寫 |           |         |      |   |     |
| 個人資料 |           |         |      |   |     |
|      | 英文        | ζ姓名★    | CHAN |   |     |

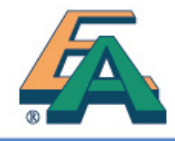

特別考試安排 申請主任

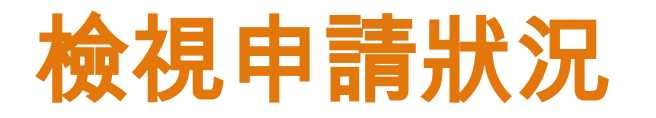

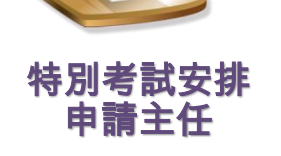

』申請狀況 /遞交申請 □搜尋申請 /逾期申請 - □搜尋已發送的申請結果通知書

#### 搜尋申請

| 申請狀況                                      |                                                                                                    |
|-------------------------------------------|----------------------------------------------------------------------------------------------------|
| <b>遞交申請</b><br>搜尋申請<br>逾期申請<br>搜尋要求逾期申請個案 | 特殊需要類別     狀況       全部     全部       A - 聽障     已被者評局接納       L - 特殊學習障礙     協期       O - 語障     待校長確認       P - 肢燈活動能力障礙     培教長担絕       V - 視障     日被者評局拒絕       X - 其他特殊需要     日滅交至者評局                                                                                                  |
| 搜尋已發送的申請結果通知書                             | 名字(英文)     中文姓名       身分證明文件類別     身分證明文件號碼       ●     ●       ●     ●       ●     ●       ●     ●       ●     ●       ●     ●       ●     ●       ●     ●       ●     ●       ●     ●       ●     ●       ●     ●       ●     ●       ●     ●       ●     ●       ●     ●       ●     ● |
|                                           |                                                                                                    |
|                                           | $\mu$ if single $\diamond$ $\mu$ if single $\phi$ $\mu$ if single $\phi$ $\mu$ if single $\phi$ $\mu$ if single $\phi$ $\mu$ if single $\phi$ $\mu$ if single $\phi$ $\mu$ if single $\phi$ $\mu$ if single $\phi$ $\mu$ if single $\phi$ $\mu$ if single $\phi$                          |
|                                           | 1 2021 甲類科目 2021 甲類科目 自己 目前進度 複製申請                                                                                                    |

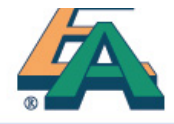

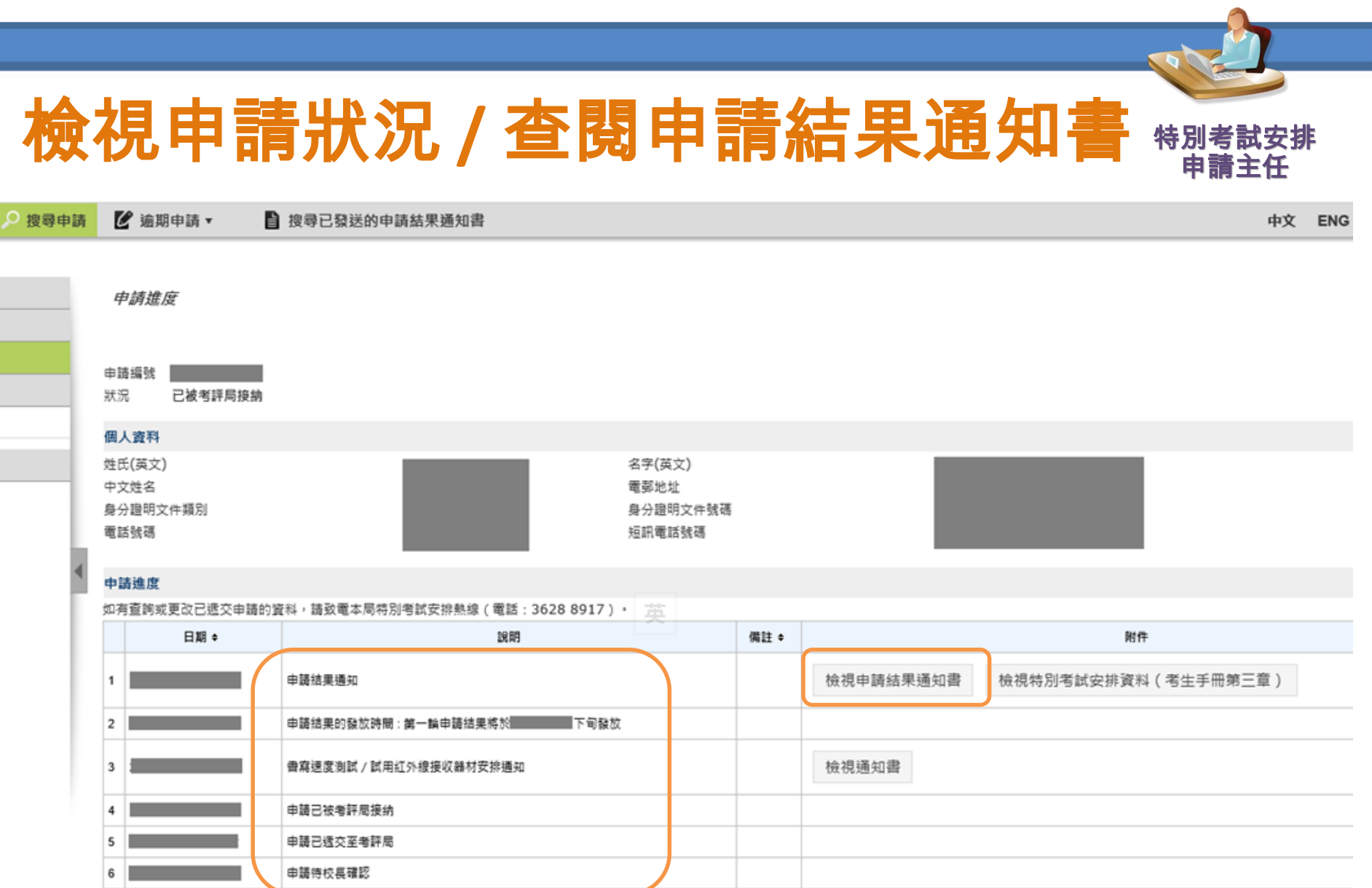

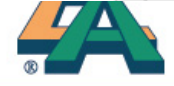

# 上載文件(補充資料)

■申請狀況 / 遞交申請 
□ 搜尋申請 
○ 搜尋已發送的申請結果通知書

#### 搜尋申請 申請狀況 特殊需要類別 狀況 遞交申請 全部 全部 已被考評局接納 搜尋申請 A - 聽障 苴稿 L - 特殊學習障礙 逾期 逾期申請 0 - 語障 待校長確認 P-肢體活動能力障礙 已被考評局拒絕 ▼ - 視障 搜尋要求逾期申請個案 已被校長拒絕 X - 其他特殊需要 已遞交至考評局 搜尋已發送的申請結果通知書 名字(英文) 中文姓名 身分證明文件號碼 身分證明文件類別 ~ 申請編號 考試年份 待處理項目 報考科目 ¥ ~ 考試年 中文姓 身分證明文件類 待處理項 申請編號 ≎ 報考科目 ≎ 狀況 ≎ 名字(英文) ≎ 份令 名≎ 別≎ 目≎ 已被考評 2021 甲類科目 複製申請 申請進度 局接納

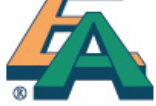

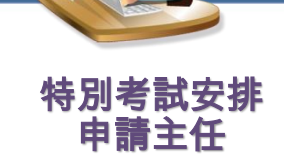

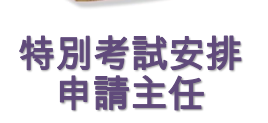

# 上載文件(補充資料)

### 證明文件

|                         | 檔案名稱          | 狀況      |  |    |  |  |
|-------------------------|---------------|---------|--|----|--|--|
| 1                       | (Annex 6).pdf | 已遞交至考評局 |  | 查看 |  |  |
| 2                       | Report).pdf   | 已遞交至考評局 |  | 查看 |  |  |
| (1 of 1) ◄ < 1 ▷ ▷ 10 ∨ |               |         |  |    |  |  |
| + 選擇檔案                  |               |         |  |    |  |  |

檔案格式 JPEG, JPG, PDF 檔案總大小不超過 10MB

遞交至考評局

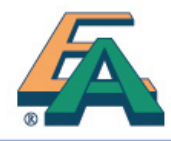

| 上載 |                                          | 也特別               | 別考試                             | 安排月                                                                          | <b>1請表)</b>                                                    | 特別考試安排<br>申請主任 |
|----|------------------------------------------|-------------------|---------------------------------|------------------------------------------------------------------------------|----------------------------------------------------------------|----------------|
|    | Examinations and<br>Assessment Authority |                   |                                 |                                                                              | 登入 忘記登入密                                                       | 碼              |
|    |                                          |                   |                                 |                                                                              | Engli                                                          | sh             |
|    | (月)上月16 济务 歡迎使用香港中學文憑考試網上服務              | • 你可以使用不同的網上服務,如考 | 新報告、提交校本評核分數、F                  | 申請符別考試安排等。                                                                   | 2020年香港中學文憑考試 -<br>多項選擇顯試照簿封面(樣本)<br>多項選擇顯答顯紙(樣本)<br>電腦條碼紙(樣本) | ·              |
|    | <u>〔</u> 活動事項                            |                   |                                 |                                                                              | 自修生帳戶登記                                                        |                |
|    | 項目                                       | 報名/遞交日期           | 繳交費用截止日期<br>(如適用)               | 参考文件                                                                         |                                                                |                |
|    | 使用者帳戶操作 – 新密碼政策並於<br>2016年9月30起生效        |                   | -                               | <u> 簡易啟動指引(學校帳戶)</u><br>使用者手冊(學校帳戶)                                          | 報告考試異常情況                                                       |                |
|    | 考試報名                                     |                   |                                 |                                                                              |                                                                |                |
|    | 2021年香港中學文憑考試 —報考丙類<br>(其他語言)科目考試        | 2020年6月29日至7月23日  | 2020年7月29日下午11時<br>59分(只適用於自修生) | <u>考生報考須知 (學校考生)</u><br><u>考生報考須知 (自修生)</u><br>使用者手冊(學校考生報名)<br>使用者手冊(自修生報名) | 查閱個人資料申請<br>●●●<br>●●●                                         |                |
| (  | 特別考試安排                                   |                   |                                 |                                                                              | 常見問題 ♀                                                         |                |
|    | 特別考試安排申請 — 2021年及2022<br>年文憑試甲類科目        | 2020年9月11日至10月7日  |                                 | 申請指引<br>學校適用<br>使用者手冊<br>申請表格(印刷本)(只供學校<br>內部体冊)                             | 查詢 🕐                                                           |                |
|    |                                          |                   | l                               | <u>又以1500-5時又加中調衣</u> (学<br>校考生適用)                                           | 取名爭互:<br>電話: (852) 3628-8860                                   | N 22           |

致:香港考试及評核局 To: Hong Kong Examinations and Assessment Authority

#### **甲部:考生管斜** Part A: Candidate's Information

| 學校名稱<br>Name of School:      | 學校編號<br>School Code: |
|------------------------------|----------------------|
| 考生姓名                         | 班別                   |
| Name of Candidate:           | Class No.:           |
|                              | 特别考试安排               |
| 身分證明文件號碼                     | 申靖編號                 |
| Identification Document No.: | SEA Application No.: |

#### 乙都: 更改特別考試安納詳情 Part B: Details about Amendment on SEAs

#### (1) 本校欲為上述考生申請更改特別考試安排:

Our school would like to apply for amendment on SEAs for the above candidate:

一 增加以下的特別考試安排 add the SEA(s) below:

| 1. | 2. |  |
|----|----|--|
| 3. | 4. |  |

#### 校內特別考試安持責料 Information on SEAs in Internal Exams

- **東濵**以下的特別考試安排 <u>cancel</u> the SEA(s) below:

| 1. | 2. |  |
|----|----|--|
| 3. | 4. |  |

☐ 構圖所有特別考試安排 withdraw from all the SEAs.

#### (2) 增加/取消/撤回特别考试安排的原因:

Reason for addition/cancellation/withdrawal of SEAs:

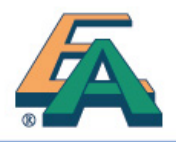

| and an advert                  |        |
|--------------------------------|--------|
| 校長資署                           | in to  |
| Signature of School Principal: | the op |
| 日期                             | School |
| Date:                          | Sear   |
| 382243 2                       |        |

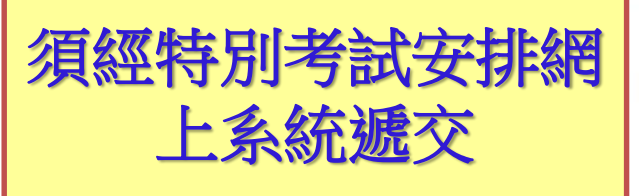

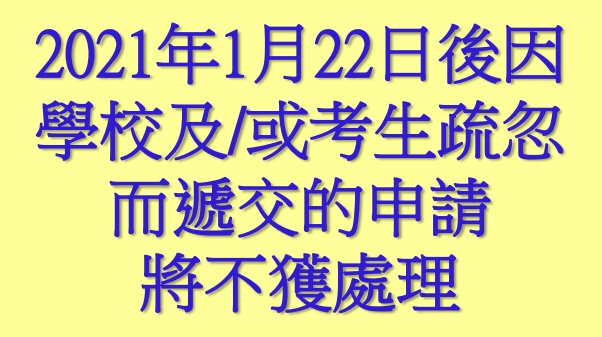

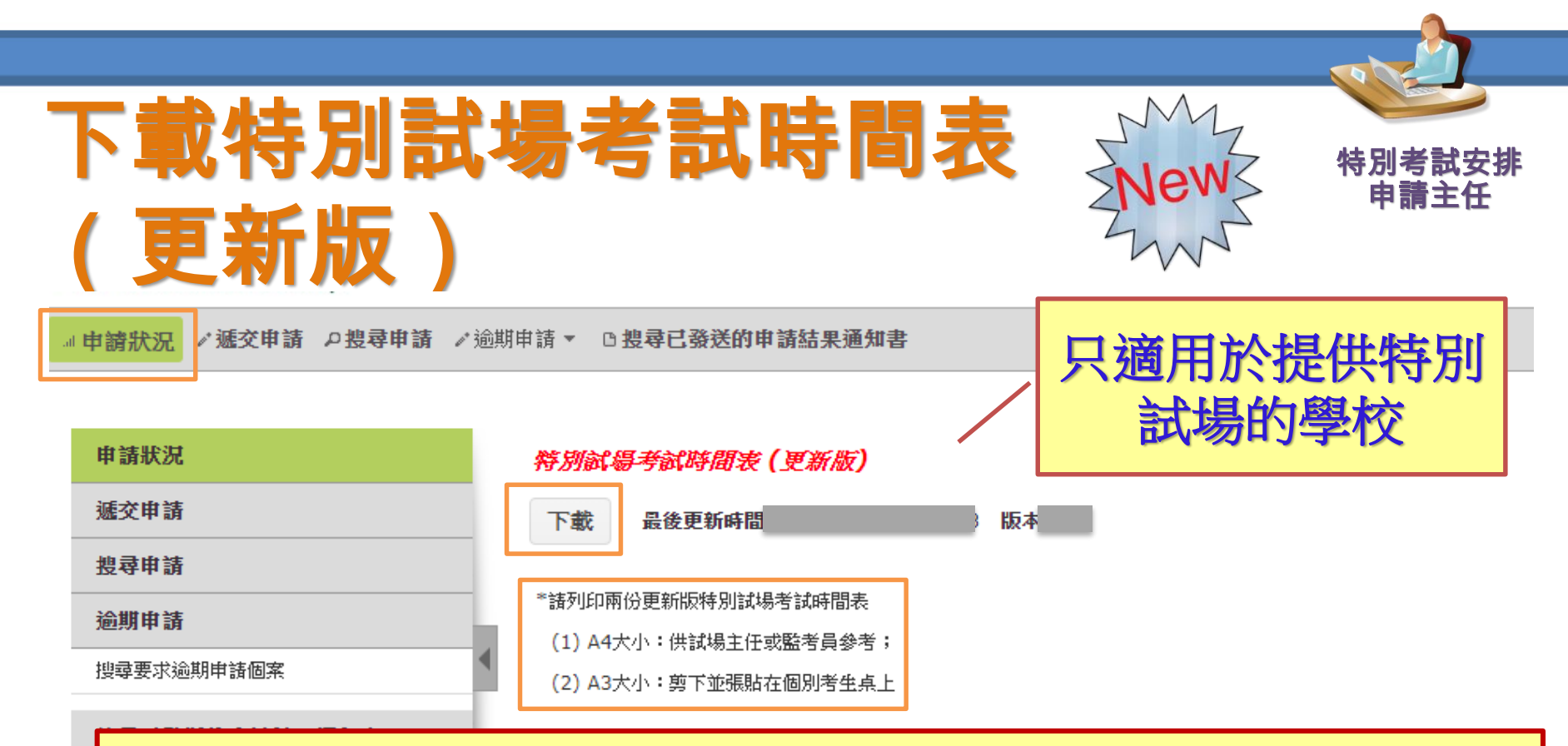

本局會於考試前向特別試場學校的試場主任派發「特別試場 考試時間表」的列印本。及後,若原校試場或原校暨區域試 場的時間表有所更新,系統會發出電郵通知書予相關學校的 校長及特別考試安排申請主任

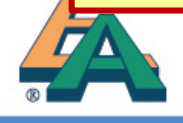

### ·附錄—:電郵通知書列表。

| 1 | 編號。  |                                                                                   | 收件者。                                           | 內容描述。                                                                                              |  |
|---|------|-----------------------------------------------------------------------------------|------------------------------------------------|----------------------------------------------------------------------------------------------------|--|
|   | 1.   | 香港中學文憑考試特別考試<br>安排網上服務——申請已遞交<br>至校長。                                             | 特別考試安排申<br>請主任*。<br>考生。<br>(附件至:校長)。           | 當申請遞交至校長確認時,系統會自動發出一封電郵<br>通知書予特別考試安排申請主任和考生。。                                                     |  |
|   | 2.1  | 香港中學文憑考試特別考試<br>安排網上服務——申請已遞交<br>至考評局。                                            | 特別考試安排申<br>請主任*。<br>                           | 當校長確認申請時,系統會自動發出一封電郵通知書<br>予特別考試安排申請主任和考生。。                                                        |  |
|   | 3.   | 香港中學文憑考試特別考試<br>安排網上服務——申請已被校<br>長拒絕。                                             | - 特別考試安排申<br>請主任*。<br>(附件至:考生)、。               | 當校長拒絕申請時,系統會自動發出一封電郵通知書<br>予特別考試安排申請主任和考生。。                                                        |  |
|   | 4.,  | 香港中學文憑考試特別考試<br>安排網上服務——待校長確認<br>的申請已被撤回。<br>———————————————————————————————————— | 特別考試安排申<br>請主任*。<br>(附件至:校長)。                  | 當特別考試安排申請主任撤回未被校長確認的申請<br>時,終統會自動發出一封電郵通知書予校長和特別考<br>試安排申請主任。。                                     |  |
|   | 5.1  | 省滬中學又無考試特別考試<br>安排網上服務一一時校長確認<br>的時前。                                             | 校長。<br>(附件至:特別考<br>試安排申請主<br>任 <sup>2</sup> )。 | 超過一星期仍未做役長確認的申請, 系統會自動發出<br>一封 <u>電郵予通知</u> 校長確認申請。系統亦會自動於截止<br>日期前的連續 5 天發出電郵提醒校長處理仍未被確認<br>的申請。。 |  |
|   | 6.1  | 香港中學文憑考試特別考試<br>安排網上服務一書寫速度測<br>試/聽障考生試用紅外線接<br>收器材的安排。                           | 特別考試安排申<br>請主任^。<br>((附件至:考生)、。                | 當考評局處理申請時,系統會發出一封 <u>電郵予特別</u> 考<br>試安排申請主任及考生(如適用),通知有關書寫速<br>度測試/試用紅外線接收器材的安排。。                  |  |
|   | 7.1  | 香港中學文憑考試特別考試<br>安排網上服務申請C<br>狀況。                                                  | 校長。<br>特別考試安排申<br>請主任^。                        | 糸統會於 2020 年 11 月中旬發出一封載有時前狀況<br>(只適用於申請期內遞交的申請)予校長及特別考試<br>安排申請主任。。                                |  |
|   | 8.1  | 香港中學文憑考試特別考試<br>安排網上服務——申請結果通知。                                                   | - 校長<br>(附件至: 特別考<br>試安排申請主<br>任^及考生)          | 考評局會於 2021 年 1 月中旬發出电前結果通知書予<br>校長、特別考試安排申請主任和考生。。                                                 |  |
|   | 9.1  | 香港中學文憑考試特別考試<br>安排網上服務——申請結果通<br>知書·(摘要)。                                         | 校長。<br>特別考試安排申<br>請主任^。                        | 系統會於每星期自動發出申請結果通知電郵摘要,詳<br>列已獲發申請結果通知者的申請予校長和特別考試安<br>排申請主任。。                                      |  |
|   | 10.1 | 香港中學文憑考試特別考試<br>安排網上服務——補充資料已<br>遞交至考評局。                                          | 特別考試安排甲<br>請主任*。<br>《附件至:考生》。                  | 當補充資料遞交至考評局時,系統會目動發出一封電<br>郵通和書予特別考試安排申請主任和考生。。                                                    |  |
|   | 11.  | 香港中學文憑考試特別考試<br>安排網上服務——未能處理的<br>申請。                                              | - 校長。<br>- 特別考試安排申<br>→請主任^。<br>(附件至:考生)。      | 當申請被考評局拒絕時,系統會自動發出一封電郵通<br>知書予校長、特別考試安排申請主任和考生。。                                                   |  |
|   | 12.1 | 香港中學文憑考試特別考試<br>安排網上服務一論期遞交的<br>由語。                                               | 校長。<br>特別考試安排申<br>                             | 當逾期遞交申請的要求被接納或拒絕時,系統會自動<br>發出一封電郵通知書予校長及特別考試安排申請主<br>任。.                                           |  |
|   | 13.  | 香港中學文憑考試特別考試<br>安排網上服務—特別試場考<br>試時間表(更新版)。                                        | 特別考試安排申<br>請主任^。<br>(附件至:校長)。                  | 當特別試場考試時間表上的資料已被更新,系統會發<br>出電郵通知書予校長及特別考試安排申請主任-(只適<br>電於用作特別試場的學校)。。<br>#2                        |  |

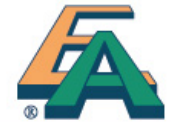

\* 特別考試安排申請主任只會收到經其處理申請的相關電郵。
△校內的特別考試安排申請主任均會收到相關電郵↔

### 申請已遞交至考評局(電郵編號2)

no-reply@hkdse.hkeaa.edu.hk

HKDSE SEA Online Services – Application Submitted to the HKEAA Already / 香港中學文憑考試特別考試安排網上服務- 申請已遞交至考評局

如果這個訊息的顯示有任何問題,請按一下這裡,在網頁瀏覽器中檢視。

申請編號:2021

N

特別考試安排申請主任:

2021年香港中學文憑考試 特別考試安排申請

貴校以下考生的特別考試安排申請及相關證明文件(如適用)已遞交至香港考試及評核局・

| 身分證明文件號碼 | 考生姓名 |
|----------|------|
| *****    |      |

本局將按申請指引中列明的程序處理已提供所需證明文件的申請。如有需要,本局職員會聯絡校方作跟進。

倘若考生尚未遞交所需的證明文件,請校方儘快為考生提交有關文件,否則本同或<u>未能</u>處理該宗申請。本局於2021年1月22日後不會處理因學校及/或考生流忽而遞交的邊期申請或更改特別考試安排的要求(適用於2021年文憑試)

#### 申請結果

本局會於2021年1月中透過電郵發出申請結果通知書予學校及考生,校方亦可於「特別考試安排網上服務」查詢申請結果。

如有查詢,請致電3628 8917與本局職員聯絡·

香港考試及評核局

學校考試及評核部

年月日

| 副本送 | : | 考生 |
|-----|---|----|
|     |   |    |

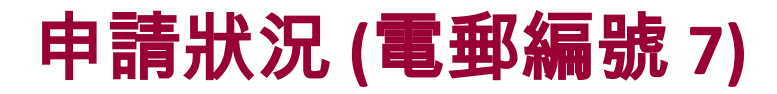

Ν

no-reply@hkdse.hkeaa.edu.hk

HKDSE SEA Online Services – Status of Application(s) for SEAs / 香港中學文憑考試特別考試安排網上服務 – 特別考試安排申請狀況

收件者

敬啓者:

2021及2022年香港中學文憑考試 特別考試安排申請狀況(只適用於申請期內遞交的申請)

貴校曾於2020/21學年的特別考試安排<u>申請期內(即2020年9月11日至10月7日)</u>為考生遞交申請,以下為截至2020年11月9日的申請狀況:

以下考生的特別考試安排申請將交由特殊需要考生事務委員會及/或學陣考生事務專查小組考慮。本局會於2021年1月中透過電郵發出申請結果通知書予學校及考生。校方亦可於「特別考試安排網上服務」<u>http://www.hkdse.hkeaa.edu.hk</u> 查詢申請結果。倘若校方及/或考生於2021年1月20日尚未收到有關申請結果。 應即時點絡考評局(電話:3628 8917)。

| 考試年度 | 申請編號 | 考生姓名 |
|------|------|------|
| 2021 |      |      |
| 2021 |      |      |
| 2021 |      |      |
| 2021 |      |      |
| 2021 |      |      |

#### 以下考生仍未提交申請特別考試安排所需的證明文件。若本局於2020年11月中旬仍未收到相關文件,有關申請將不獲處理。

| 考試年度 | 申請編號 | 考生姓名 |  |
|------|------|------|--|
| 2021 |      |      |  |

至於2020年10月7日後才遞交的逾期申請(如適用),校方需於「特別考試安排網上服務」查詢有關的申請狀況及/或結果,

如有查詢,請致電3628 8917與本局職員聯絡。

香港考試及評核局 學校考試及評核部

年月日

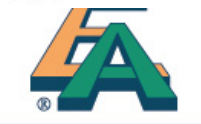

S

## 申請結果通知(摘要)(電郵編號9)

no-reply@hkdse.hkeaa.edu.hk

HKDSE SEA Online Services - Notification Letters of Application Results (Summary) / 香港中學文憑考試特別考試安排網上服務- 申請結果通知書 (摘要)

收件者

N

如果這個訊息的顯示有任何問題,請按一下這裡,在網頁瀏覽器中檢視。

敬啓者:

### 2021及2022年香港中學文憑考試 特別考試安排申請結果通知(摘要)

於過去7曆日,香港考試及評核局已經電郵發出以下特別考試安排申請的結果通知書予校方及考生:

| 考試年度 | 申請編號 | 考生姓名 |
|------|------|------|
| 2021 | 2021 |      |

你亦可登入特別考試安排網上服務(<u>http://www.hkdse.hkeaa.edu.hk</u>)以查看有關通知。

倘若校方及/或考生於2021年1月20日尚未收到申請結果通知書,應即時聯絡考評局(電話:3628 8917)。

本局於2021年1月22日後不會處理因學校及 / 或考生疏忽而遞交的逾期申請或更改特別考試安排的要求 (適用於2021年文憑試)。

香港考試及評核局

學校考試及評核部

2020年09月07日

| 補充資料遞交至考評局 (電郵編號 10)                                                                                                    |
|----------------------------------------------------------------------------------------------------|
| N no-reply@hkdse.hkeaa.edu.hk<br>HKDSE SEA Online Services – Supplementary Information Submitted to the HKEAA Already / 香港中學文憑考試特別考試安排網上服務— 補充資料已遞交至考評局<br>本 如果這個訊息的顯示有任何問題,請按一下這裡,在網頁瀏覽器中檢視。 |
| 申請編號:2021                                                                                                    |
| 特別考試安排申請主任:                                                                                                    |
| 2021年香港中學文憑考試<br>特別考試安排申請 : 遞交補充資料                                                                                                    |

貴校為以下考生提交有關特別考試安排申請的補充資料已遞交至香港考試及評核局。

| 身分證明文件號碼 | <u>考生姓名</u> |
|----------|-------------|
| ***      |             |

本局將按申請指引中列明的程序處理已提供所需證明文件的申請。如有需要,本局職員會聯絡校方作跟進。

倘若考生尚未遞交所需的證明文件,請校方儘快為考生提交有關文件,否則本局或未能處理該宗申請。

如有查詢,請致電3628 8917與本局職員聯絡。

香港考試及評核局

學校考試及評核部

年月日

副本送: 考生

## 補充資料遞交至考評局 (電郵編號 13)

2020/8/24 (週一) 上午 11:55

no-reply@hkdse.hkeaa.edu.hk

HKDSE Centre Supervisors' timetable (ready for download)

收件者 副本

Ν

Action Items

+ 取得更多

香港中學文憑考試 特別試場考試時間表(更新版)

更新版的「特別試場考試時間表」已於2020年08月24日上載「特別考試安排網上服務」。

請安排 貴校特別試場的試場主任透過「特別考試安排網上服務」下載已更新的「特別試場考試時間表」。有關步驟如下:登入香港中學文憑考試網上服務平台 (<u>http://www.hkdse.hkeaa.edu.hk</u>) → 登入「特別考試安排申請」→ 進入「申請狀況」→ 下載「特別試場考試時間 表」(更新版)。

#### 是次更新涉及以下試場、科目/卷別及考生:

| 試場編號   | 科目/卷別              | 考生編號        |
|--------|--------------------|-------------|
| C1290S | 中國語文(廣東話) 卷一       | 688220993   |
| C1290S | 中國語文(廣東話) 卷二       | 688220993   |
| C1290S | 中國語文(廣東話) 卷三(聆聽部分  | ) 688220993 |
| C1290S | 中國語文(廣東話) 卷三 (寫作部分 | ) 688220993 |

試場主任須列印已更新的「特別試場考試時間表」並於考試當日攜帶到特別試場相關考室以便進行監考工作。倘若「特別試場考試時間表」有進一步的更新,本局會另發電郵通知。

如有疑問,請致電特別考試安排熱線(電話:3628 8917)。

香港考試及評核局 學校考試及評核部

2020年08月24日

副本送:學校校長

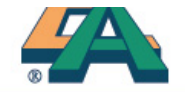

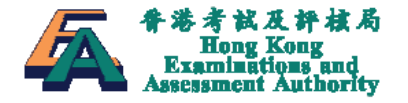

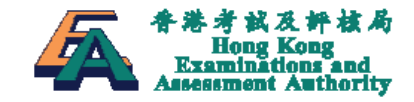

### 香港中學文憑考試

### Hong Kong Diploma of Secondary Education Examination (HKDSE)

### 特別考試安排網上服務

**Online Services** 

使用者手冊 (學校適用)

版本 1.8

Special Examination Arrangements (SEA)

User Manual (For School Candidates)

Version 1.8

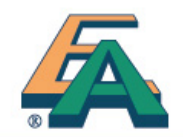

© 香港考試及評核局 保留版權 2020 Hong Kong Examinations and Assessment Authority All Rights Reserved 2020

© 香港考試及評核局 保留版權 2020 Hong Kong Examinations and Assessment Authority All Rights Reserved 2020

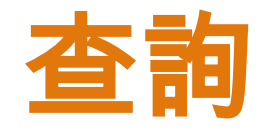

# 特別考試安排熱線

**3628 8917** 

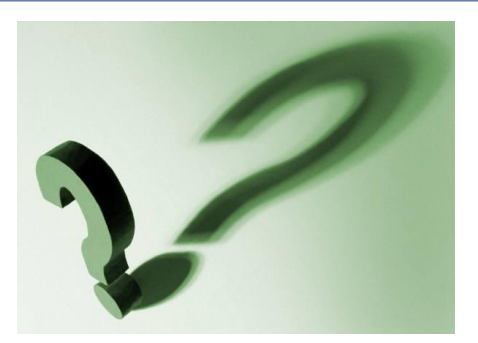

## **Mase@hkeaa.edu.hk**

## 學校資訊管理網上服務 (SIM) System

# 公開考試資訊中心

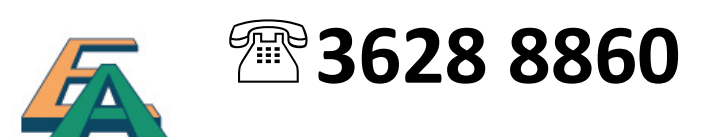